Guide pratique -Recherche d'un fournisseur

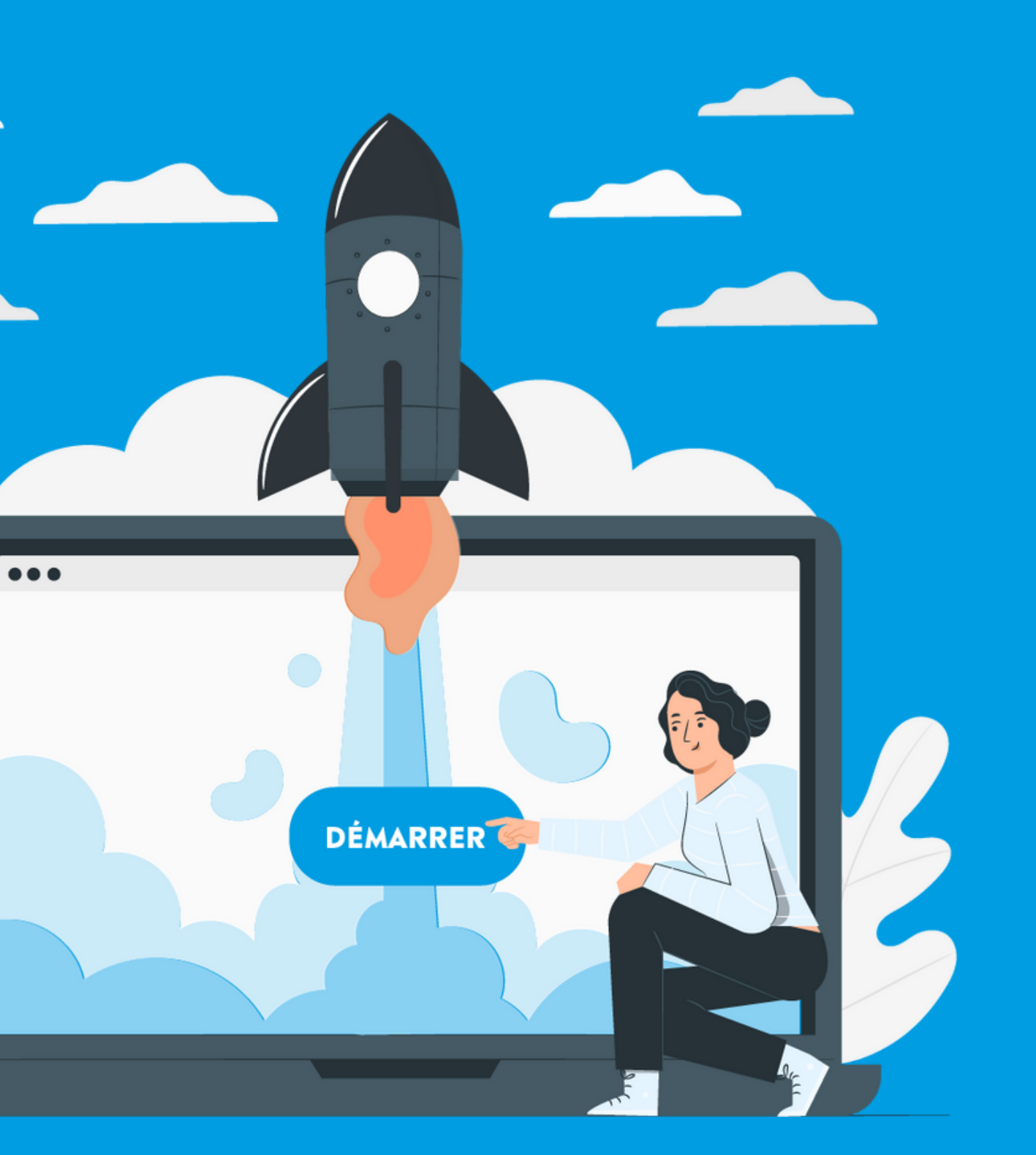

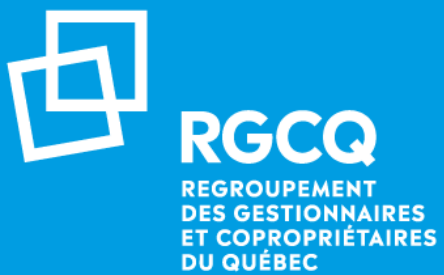

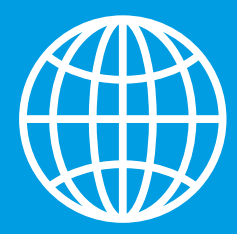

# **Inscription aux activités et formations**

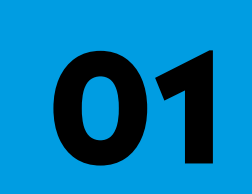

Rendez-vous sur le site web du RGCQ : rgcq.org

Cliquez sur la page des fournisseurs

Consultez la vignette d'un fournisseur

Page des membres corporatifs

Résultats de recherche

# 01 - Page d'accueil du site web

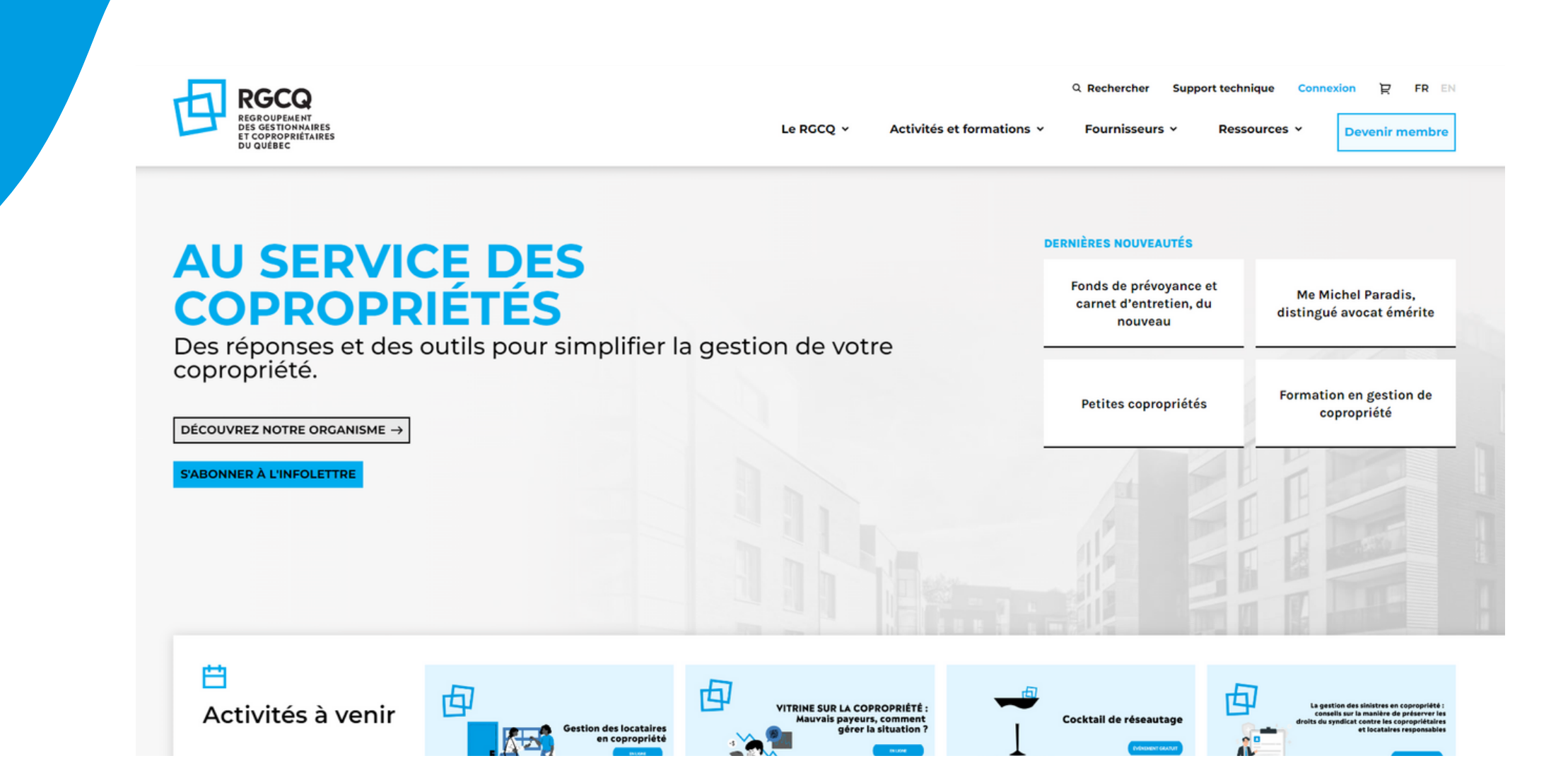

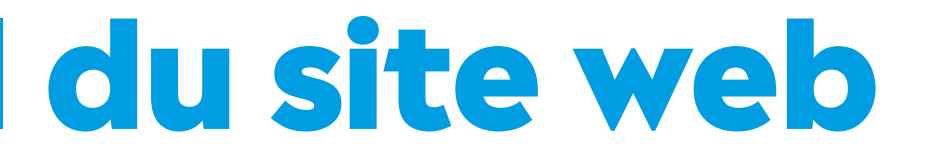

### Rendez-vous sur le site web du RGCQ : rgcq.org

## **02 - Cliquez sur la page des fournisseurs**

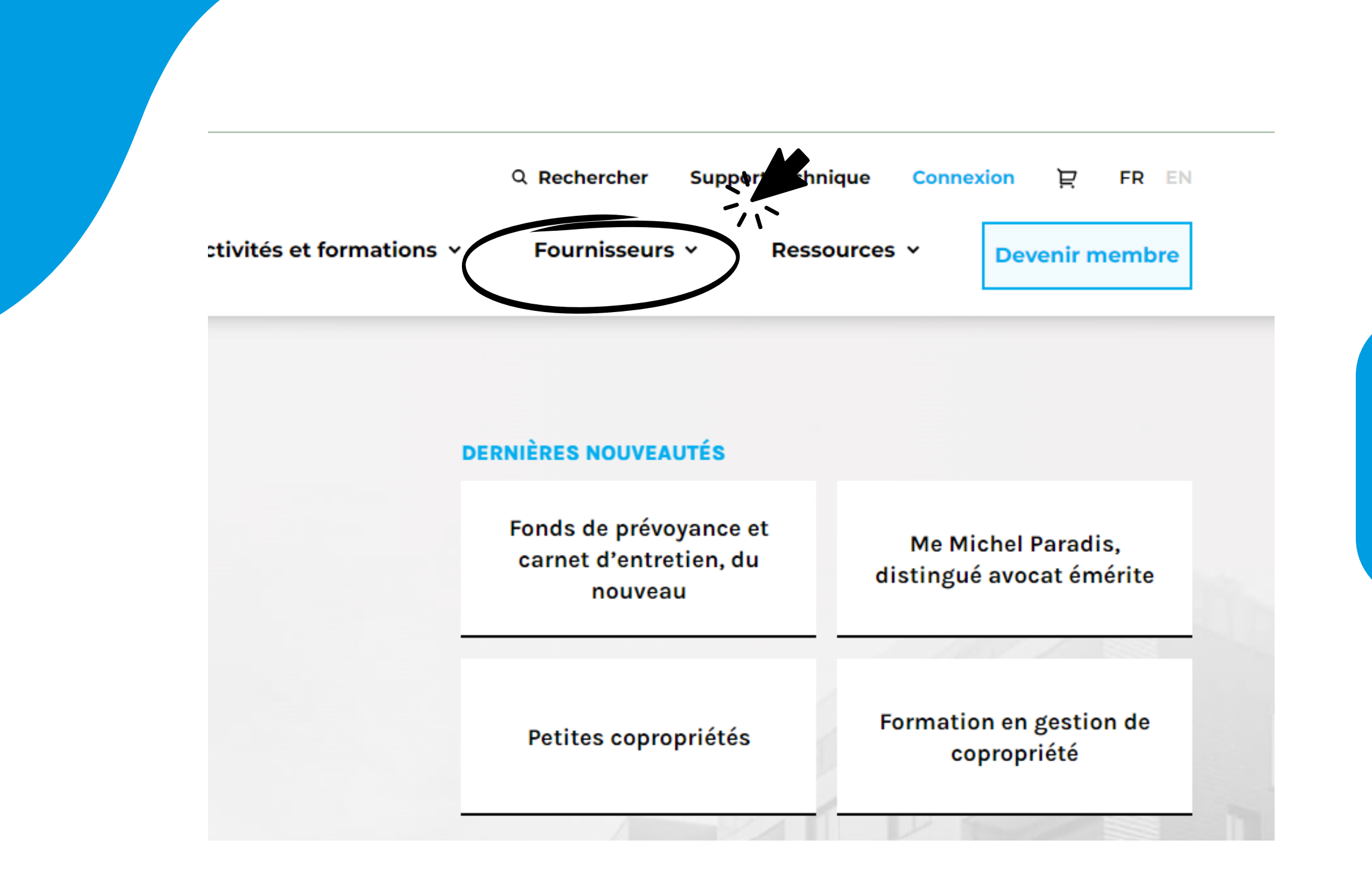

<u>Cliquez sur le bouton :</u> Fournisseurs

<u>Cliquez sur</u> : Membres corporatifs

### **03 - Page des membres corporatifs** 1/2

Par défaut, tous les membres corporatifs apparaissent sur la page en ordre alphabétique. Si vous connaissez le nom du fournisseur que vous cherchez, vous pourrez ainsi le trouver rapidement.

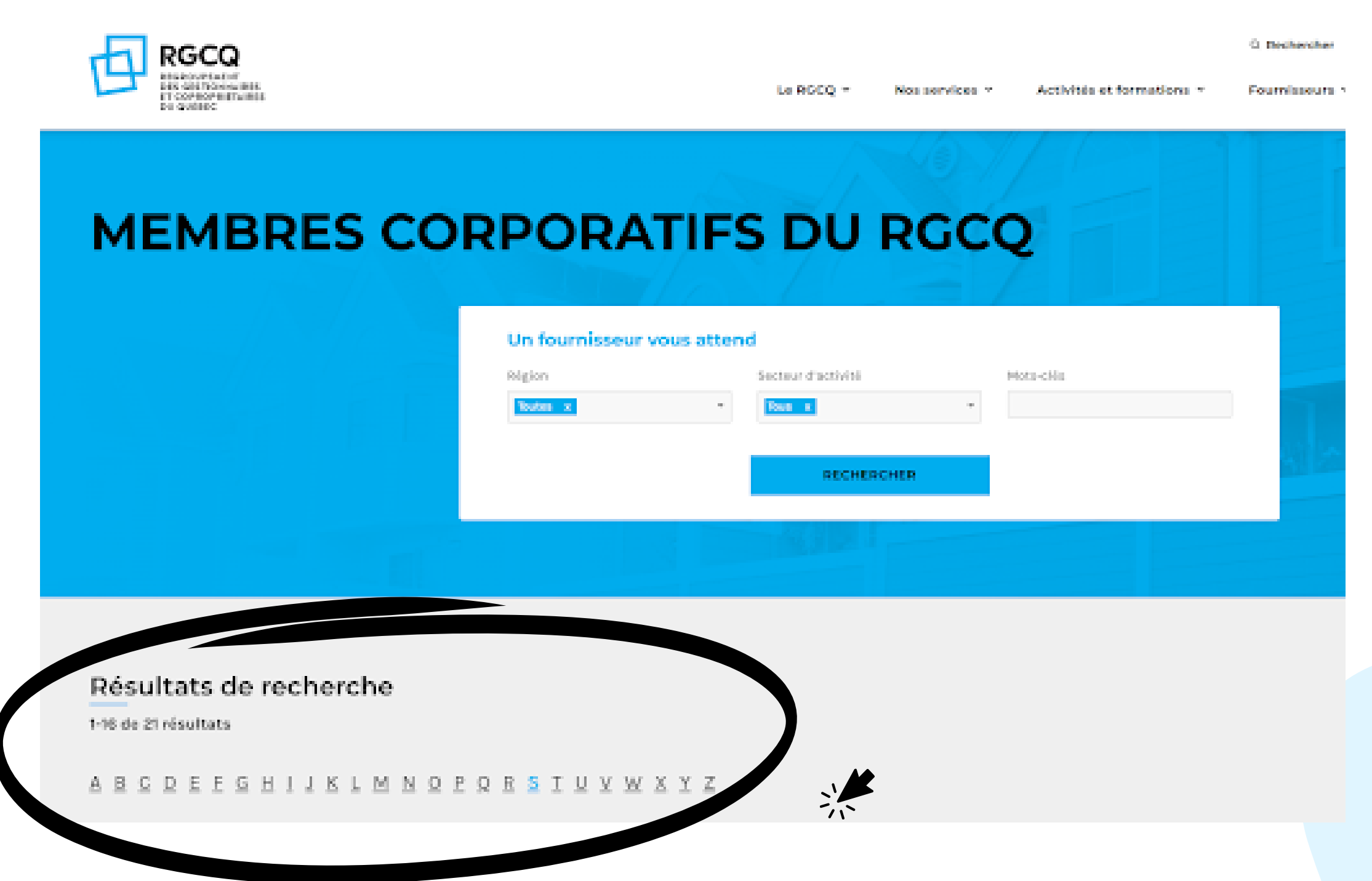

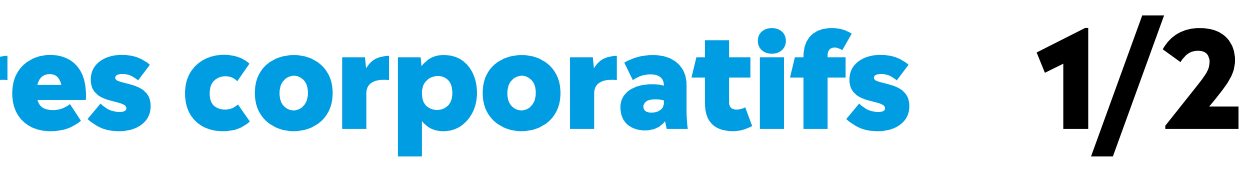

### **03 - Page des membres corporatifs** 2/2

### **3 Façons de faire une recherche :** par région et/ou secteur d'activité avec un menu déroulant et/ou par mots-clés

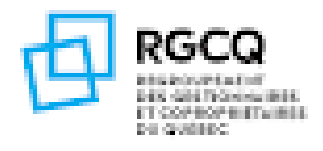

Lo ROCO M

### MEMBRES CORPORATIFS DU RGCQ

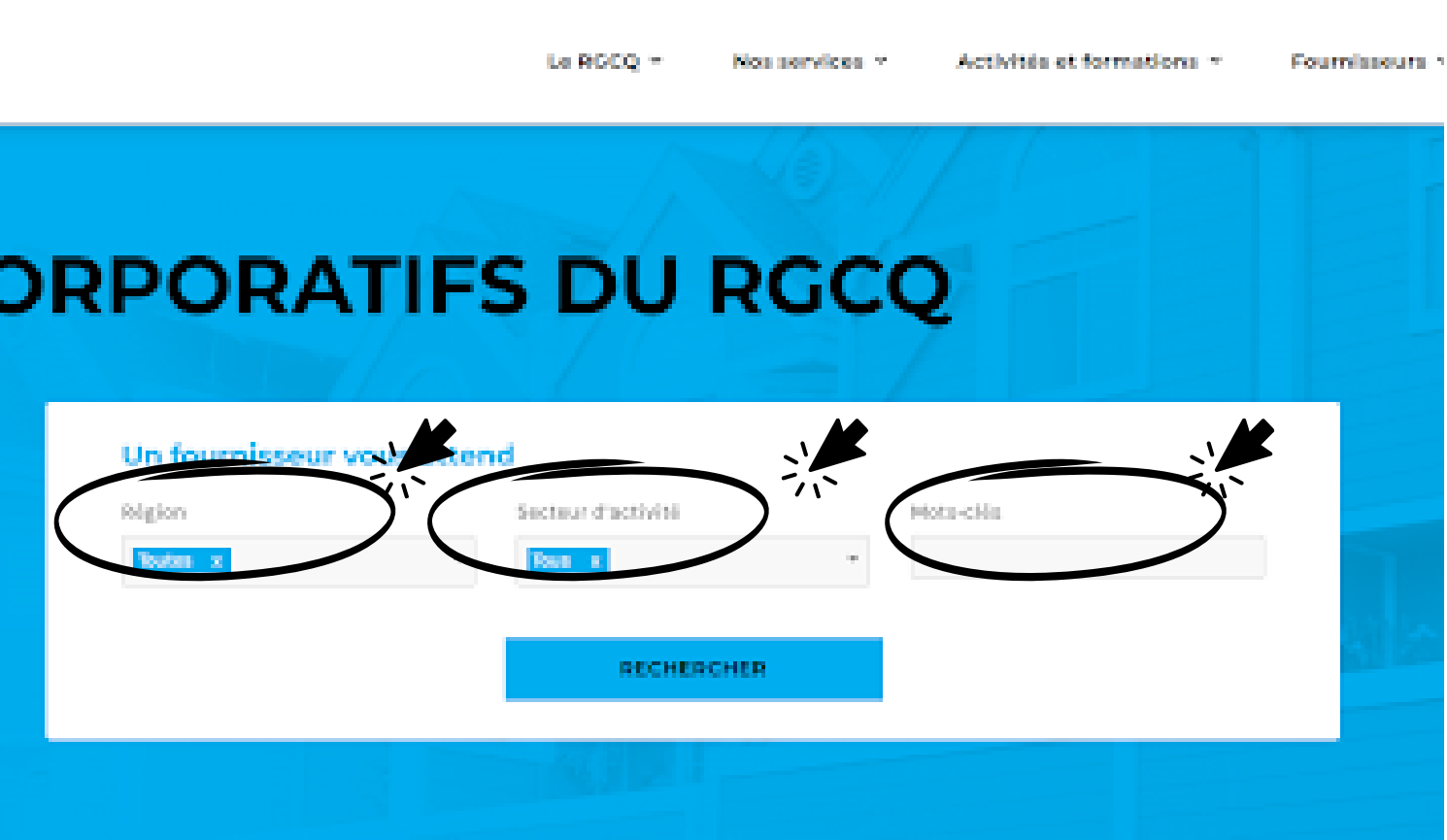

#### Résultats de recherche

1-16 de 21 résultats

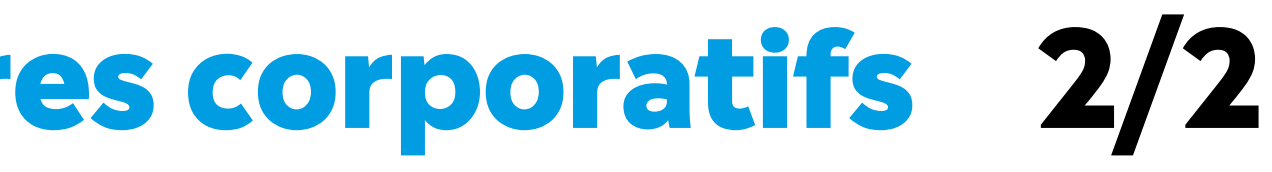

**G. Beckercher** 

## 04 - Résultats de recherche

### Consultez la section resultats de recherche, vous pourrez également les filtrer selon l'ordre alphabétique

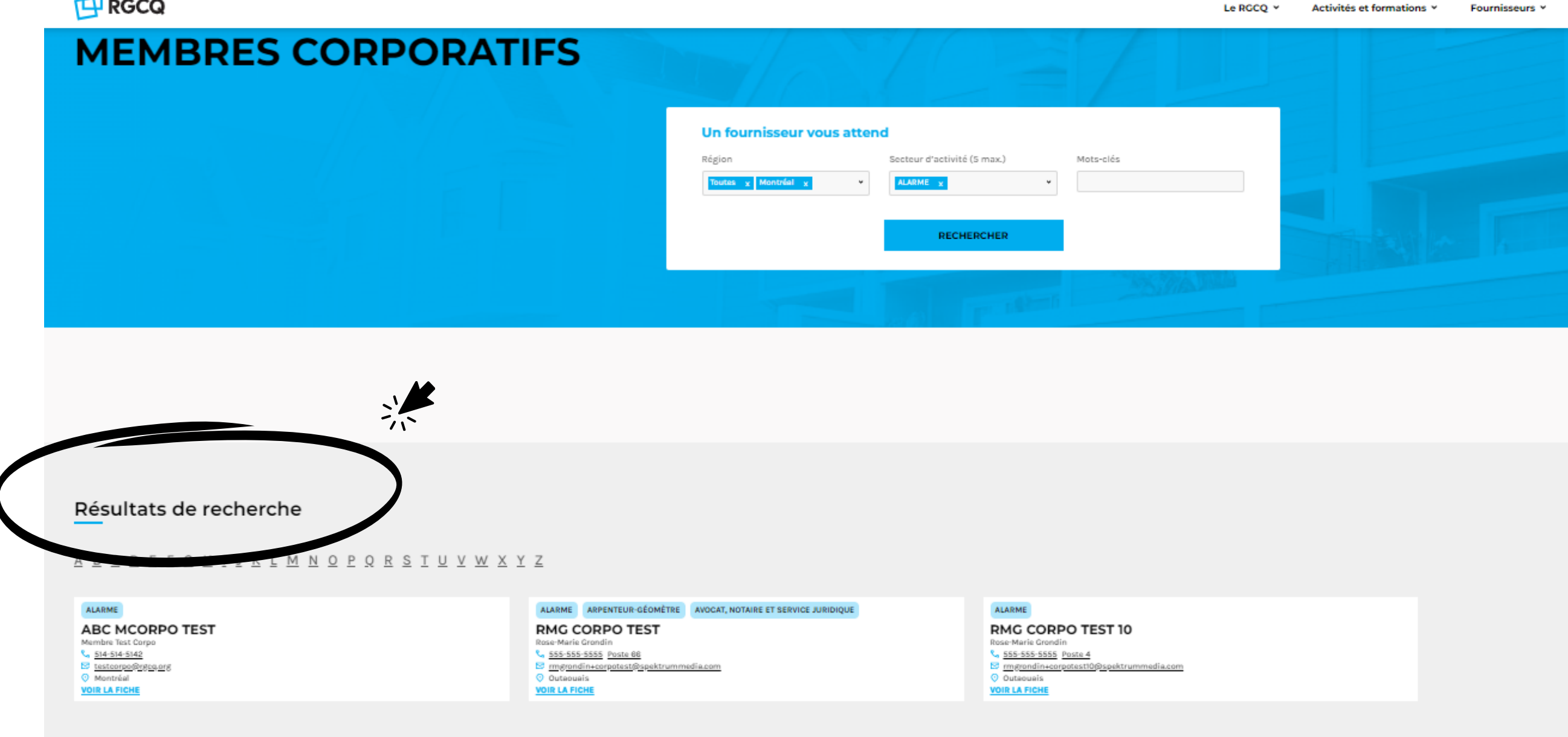

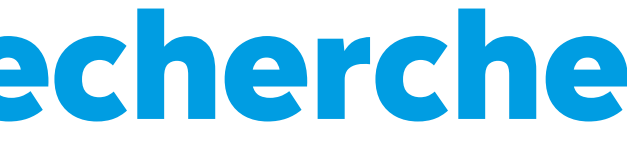

### **05 - Consultez la vignette d'un fournisseur**

#### Sélectionner voir la fiche pour voir les détails des offres de services d'un fournisseur

### Résultats de recherche

ABCDEFGHIJKLMNO

#### ALARME

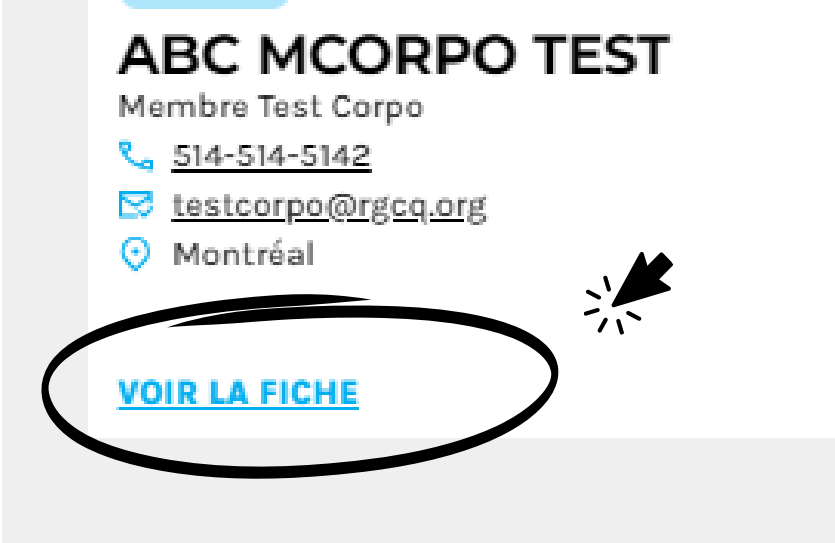

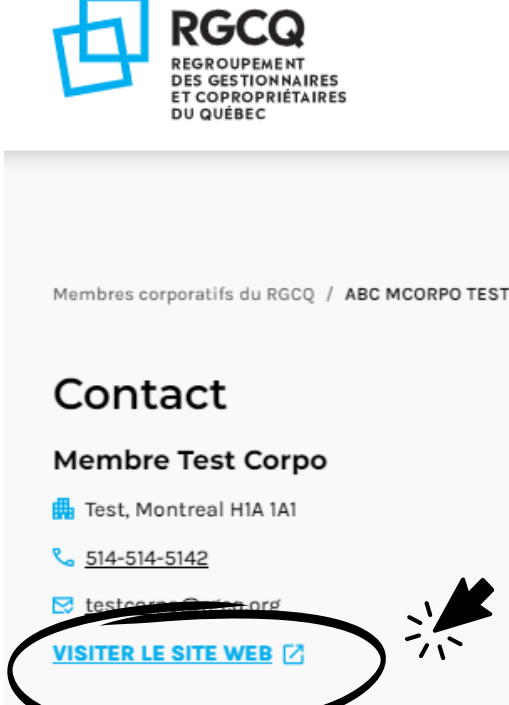

### Vous voulez en savoir plus sur un fournisseur, visitez son site web

Le RGCQ ~ Activités et

#### ABC MCORPO TEST

Montréal

ALARME

#### Description de l'entreprise

N/A

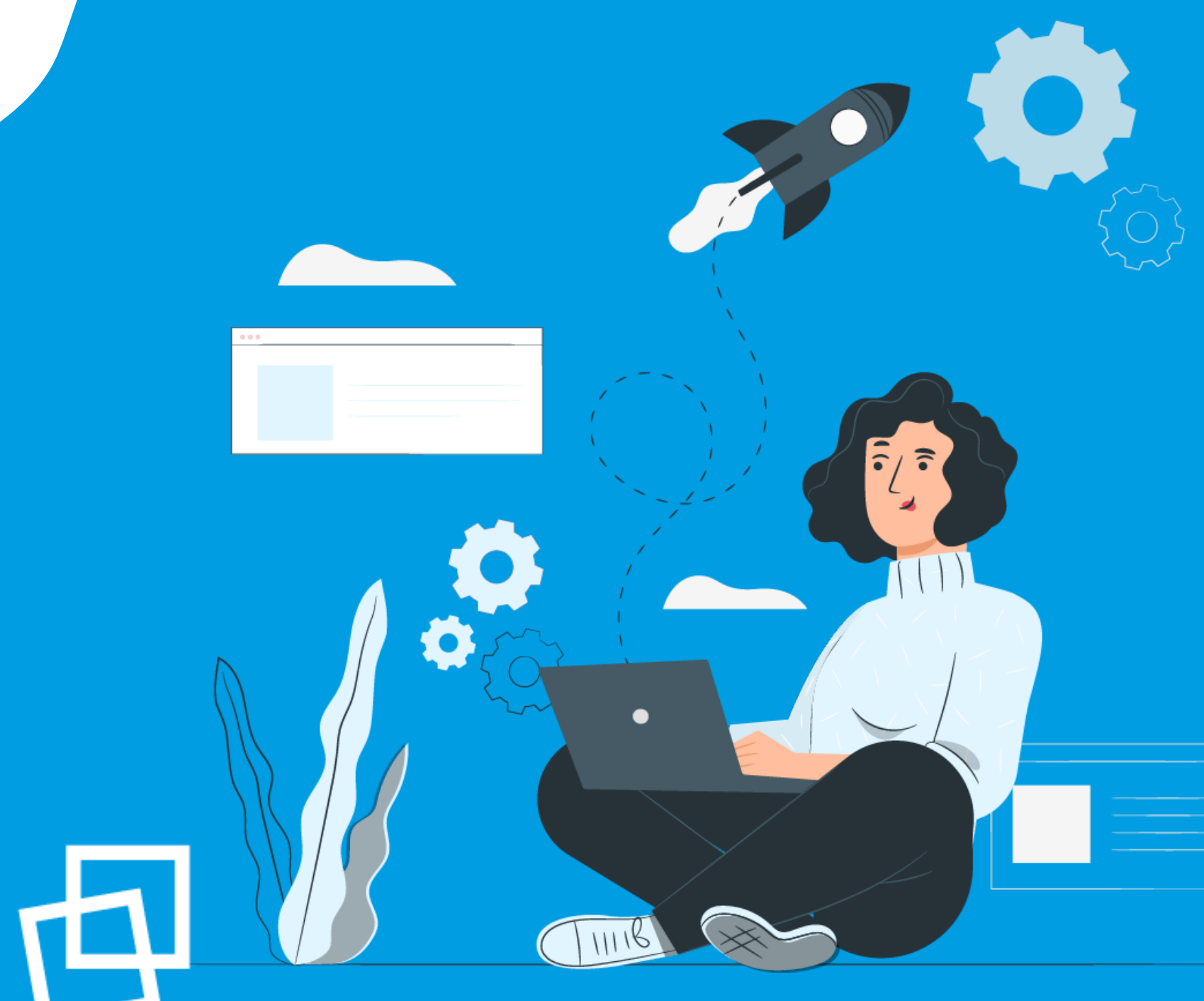

# Nous vous souhaitons une bonne naviguation!

rgcq.org

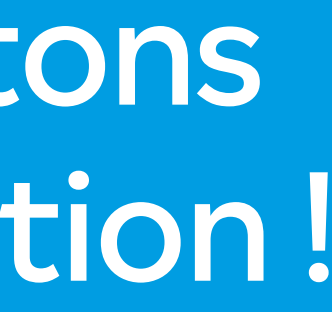

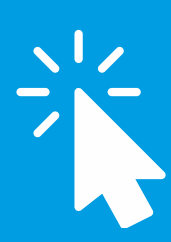

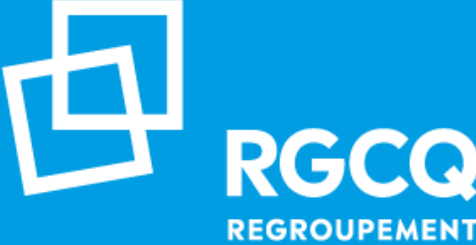

REGROUPEMENT **DES GESTIONNAIRES ET COPROPRIÉTAIRES** DU QUÉBEC